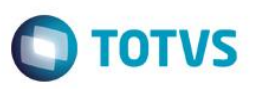

# Ajuste no campo Placa (TTF\_PLACA) na Geração de Check List (MNTA735)

| Produto        | : | Microsiga Protheus SIGAMNT, Manutenção de Ativos Versão 11 |                    |   |          |
|----------------|---|------------------------------------------------------------|--------------------|---|----------|
| Chamado        | : | TQSFXW                                                     | Data da publicação | : | 16/10/14 |
| Países         | : | Todos                                                      | Bancos de Dados    | : | Todos    |
| Aplicabilidade | : | Manutenção de Ativos com Gestão de Frotas                  |                    |   |          |

#### Importante

Esta melhoria depende de execução do *update* de base **UPDMNTA2** conforme **Procedimentos para Implementação**.

Ajustado o campo Placa (TTF\_PLACA) na rotina de Geração de Check List (MNTA735) de seis (6) para oito (8) caracteres, pois a tabela de Check List (TTF) por intermédio do campo Placa (TTF\_PLACA) traz o registro da tabela de Bens ST9 que tem tamanho do campo Placa (T9\_PLACA) de oito (8) caracteres.

A implementação permite que ao realizar a busca nos registros da tabela de Bens sejam mantidos os oito (8) caracteres da placa do Bem nos registros da tabela de Check List (TTF).

### Procedimento para Implementação

Aplicar atualização do programa UPDMNTA2.

Para viabilizar essa melhoria, é necessário aplicar o pacote de atualizações (*Patch*) deste chamado. O sistema é atualizado logo após a aplicação do pacote de atualizações (*Patch*) deste chamado. Para que as alterações sejam efetuadas, é necessário executar a função **U\_UPDMNTA2**.

#### Importante

Antes de executar o compatibilizador UPDMNTA2 é imprescindível:

- a) Realizar o *backup* da base de dados do produto que será executado o compatibilizador (\PROTHEUS11\_DATA\DATA) dos dicionários de dados SXs (\PROTHEUS11\_DATA\SYSTEM).
- b) Os diretórios acima mencionados correspondem à **instalação padrão** do Protheus, portanto, devem ser alterados conforme o produto instalado na empresa.
- c) Essa rotina deve ser executada em modo exclusivo, ou seja, nenhum usuário deve estar utilizando o sistema.
- d) Se os dicionários de dados possuírem índices personalizados (criados pelo usuário), antes de executar o compatibilizador, certifique-se de que estão identificados pelo *nickname*. Caso o compatibilizador necessite criar índices, irá adicioná-los a partir da ordem original instalada pelo Protheus, o que poderá sobrescrever índices personalizados, caso não estejam identificados pelo *nickname*.
- e) O compatibilizador deve ser executado com a Integridade Referencial desativada\*.

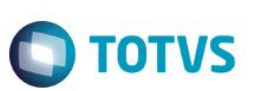

#### Atenção

O procedimento a seguir deve ser realizado por um profissional qualificado como Administrador de Banco de Dados (DBA) ou equivalente!

<u>A ativação indevida da Integridade Referencial pode alterar drasticamente o relacionamento entre tabelas</u> no banco de dados. Portanto, antes de utilizá-la, observe atentamente os procedimentos a seguir:

- i. No Configurador (SIGACFG), veja se a empresa utiliza Integridade Referencial, selecionando a opção Integridade/Verificação (APCFG60A).
- ii. Se não há Integridade Referencial ativa, são relacionadas em uma nova janela todas as empresas e filiais cadastradas para o sistema e nenhuma delas estará selecionada. Neste caso, E SOMENTE NESTE, não é necessário qualquer outro procedimento de ativação ou desativação de integridade, basta finalizar a verificação e aplicar normalmente o compatibilizador, conforme instruções.
- iii. <u>Se</u> há Integridade Referencial ativa em todas as empresas e filiais, é exibida uma mensagem na janela Verificação de relacionamento entre tabelas. Confirme a mensagem para que a verificação seja concluída, <u>ou</u>;
- iv. Se há Integridade Referencial ativa em uma ou mais empresas, que não na sua totalidade, são relacionadas em uma nova janela todas as empresas e filiais cadastradas para o sistema e, somente, a(s) que possui(em) integridade está(arão) selecionada(s). Anote qual(is) empresa(s) e/ou filial(is) possui(em) a integridade ativada e reserve esta anotação para posterior consulta na reativação (ou ainda, contate nosso Help Desk Framework para informações quanto a um arquivo que contém essa informação).
- v. Nestes casos descritos nos itens "iii" ou "iv", E SOMENTE NESTES CASOS, é necessário desativar tal integridade, selecionando a opção Integridade/ Desativar (APCFG60D).
- vi. Quando desativada a Integridade Referencial, execute o compatibilizador, conforme instruções.
- vii. Aplicado o compatibilizador, a Integridade Referencial deve ser reativada, SE E SOMENTE SE tiver sido desativada, através da opção Integridade/Ativar (APCFG60). Para isso, tenha em mãos as informações da(s) empresa(s) e/ou filial(is) que possuía(m) ativação da integridade, selecione-a(s) novamente e confirme a ativação.

### Contate o Help Desk Framework EM CASO DE DÚVIDAS!

1. Em ByYou Smart Client digite U\_UPDMNTA2 no campo Programa Inicial.

### Importante

Para a correta atualização do dicionário de dados, certifique-se que a data do compatibilizador seja igual ou superior a 15/10/14

- 2. Clique em **OK** para continuar.
- 3. Após a confirmação é exibida uma tela para a seleção da empresa em que o dicionário de dados será modificado.
- 4. Ao confirmar é exibida uma mensagem de advertência sobre o *backup* e a necessidade de sua execução em **modo** exclusivo.

**TOTVS** 

- 5. Clique em **Processar** para iniciar o processamento. O primeiro passo da execução é a preparação dos arquivos. É apresentada uma mensagem explicativa na tela.
- 6. Em seguida, é exibida a janela Atualização concluída com o histórico (*log*) de todas as atualizações processadas. Nesse *log* de atualização são apresentados somente os campos atualizados pelo programa. O compatibilizador cria os campos que ainda não existem no dicionário de dados.
- 7. Clique em Gravar para salvar o histórico (log) apresentado.
- 8. Clique em **OK** para encerrar o processamento.

## Atualizações do compatibilizador

1. Alteração de Campos no arquivo SX3 – Campos:

| Tabela TTF- Check List |                                      |  |  |  |
|------------------------|--------------------------------------|--|--|--|
| Ordem                  | 05                                   |  |  |  |
| Campo                  | TTF_PLACA                            |  |  |  |
| Тіро                   | Caracter                             |  |  |  |
| Tamanho                | 8                                    |  |  |  |
| Decimal                | 0                                    |  |  |  |
| Formato                | @!                                   |  |  |  |
| Formato Variável       |                                      |  |  |  |
| Contexto               | Real                                 |  |  |  |
| Propriedade            | Alterar                              |  |  |  |
| Título                 | Placa                                |  |  |  |
| Descrição              | Placa                                |  |  |  |
| Help                   | Informe a Placa do Bem do Check List |  |  |  |
| Lista Opções           |                                      |  |  |  |
| Inic. Padrão           |                                      |  |  |  |
| Inic. Browse           |                                      |  |  |  |
| Modo Edição            |                                      |  |  |  |
| Cons. Padrão           | ST9PLA                               |  |  |  |
| Val. Usuário           |                                      |  |  |  |
| Val. Sistema           | MNT735PLA(M->TTF_PLACA)              |  |  |  |
| Nível                  | 1                                    |  |  |  |
| Obrigatório            | Não                                  |  |  |  |
| Usado                  | Sim                                  |  |  |  |
| Browse                 | Sim                                  |  |  |  |
| Módulos                | Todos                                |  |  |  |

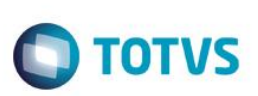

#### Importante

O tamanho dos campos que possuem grupo pode variar conforme ambiente em uso.

### Procedimento para Utilização

#### **Cadastros Prévios**

- Atualizações / Controle de Oficina / Bens / Fabricantes (MNT070), incluir um ou mais fabricantes preenchendo os dois campos.
- Atualizações / Controle de Oficina / Bens / Modelos (MNTA094), incluir um ou mais modelos relacionando com um fabricante cadastrado anteriormente.
- Atualizações / Controle de Oficina / Bens / Familia de Bens (MNTA050), incluir uma ou mais família de bens.
- Atualizações / Controle de Oficina / Cadastros Básicos / Centro de Custos (CTBA180), incluir um ou mais centro de custos.
- Atualizações / Controle de Oficina / Cadastros Básicos / Calendários (MATA780), cadastrar um ou mais calendários informando um código e clicando sobre cada período do cadastro.
- Atualizações / Controle de Oficina / Cadastros Básicos / Funcionários (GPEA010), cadastrar um ou mais funcionários informando uma matrícula e seu respectivo nome.
- Em Manutenção de Ativos (SIGAMNT) acesse Atualizações / Controle de Oficina / Bens / Bens (MNTA080).
  O sistema apresenta os Bens cadastrados.
- Inclua um bem com a Categoria (T9\_CATBEM) com a opção "4=Frota não integrado ao TMS" e informe o campo Placa (T9\_PLACA), na aba de Complemento Veículo, com todos os 8 dígitos.
- 3. Confira os dados e **Confirme**.
- Acesse Atualizações / Controle de Oficina/ Check List / Check List Padrão(MNTA730).
  O sistema apresenta os Check List Padrão cadastrados.
- 5. Inclua um check list padrão informando uma família e um tipo modelo previamente cadastrados.
- 6. Confira os dados e **Confirme**.
- Acesse Atualizações / Controle de Oficina / Check List / Geração Check List (MNTA735).
  O sistema apresenta os Check List cadastrados.
- Inclua um Check List informando o Bem (TTF\_CODBEM) e um Executante (TTF\_CODFUN), ambos cadastrados anteriormente. Verifiwur que o campo Placa (TTF\_PLACA) está com oito caracteres.
- 9. Confira os dados e **confirme**.

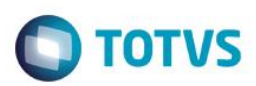

# Informações Técnicas

| Tabelas Utilizadas    | TTF – Geração de Check List     |
|-----------------------|---------------------------------|
| Rotinas Envolvidas    | MNTA735 – Geração de Check List |
| Sistemas Operacionais | Windows/Linux                   |